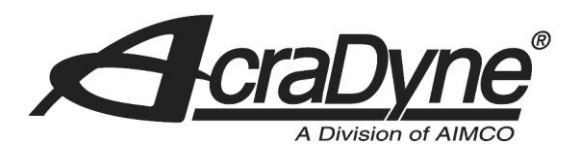

10000 SE Pine Street

Portland, OR 97216

## Authors: Rade Olson and s

TEL: 800.852.1368

FAX: 503.262.3410

www.aimco-global.com

# **Configuring a Rockwell PLC with an Anybus DP-V1 Slave Module**

Authors: Kade Olson and Sam Stewart

Date: June 16, 2015

## Introduction

Many AIMCO torque controllers come standard with Profibus. A common use is interfacing them to an Allen-Bradley PLC for error proofing and data collection. This document is intended to configure a Rockwell PLC with a Profius DP-V1 module.

## **Equipment/Software**

- Profibus capable controller from AIMCO.
  - Generation 4 controller (iEC4EGVP).
  - Anybus DP-V1 Module.
- 1769-L32E CompactLogix5332E Controller Rev 16.20.
- MVI69-PDPMV1 Master Module.
- RSLogix 5000 Rev v16.3.
- RS-232 to RJ-45 Adapter.

## **Initial Setup**

• Connect RS-232 to RJ-45 adapter to the Modbus module 'CFG' port.

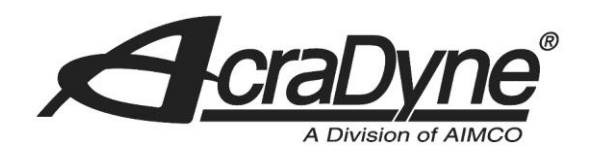

## **ProSoft Configuration Builder**

This document was developed in parallel with 'Using an AIMCO Controller on a Rockwell PLC with Profibus'. It will establish the connection between the Profibus DP-V1 Master Network Interface Module and the Anybus DP-V1 Slave Module.

### **Configuring the Connection**

10000 SE Pine Street

Portland, OR 97216

TEL: 800.852.1368

FAX: 503.262.3410

www.aimco-global.com

Open the ProSoft Configuration Builder (PCB) software. Open a new project, right click on 'Default Module' and select 'Choose Module Type'. The module we are using in this example is the MVI69-PDPMV1. Mark the correct field in 'Product Line Filter' as well as the drop down menu under 'Select Module Type'. See Figure 1

|         |                 | Produc    | t Line Filter— |             |         |
|---------|-----------------|-----------|----------------|-------------|---------|
| C 40    | C PLX4000       | C PLX6000 | C MVI46        | C MVI56     | O MVI71 |
| N MI    | C PLX5000       | C PLX30   | MVI69          | MVI56E      | C PTQ   |
|         | C MVI69E        | C MVI69L  |                |             |         |
|         |                 | Search    | Module Type -  |             |         |
| STEP 1: | Select Module T | уре       | Module Definit | tion:       |         |
|         |                 |           |                |             |         |
| MVI69-  | PDPMV1          | •         |                |             |         |
|         |                 |           |                |             |         |
| STEP 2: | Define Ports    |           |                |             |         |
| Secti   | on              | Status    | Acti           | on Required |         |
| 🗸 Co    | mment           | Used      |                |             |         |
| 🚽 🗸 PD  | PM              | Used      |                |             |         |
|         |                 |           |                |             |         |
|         |                 |           |                |             |         |
|         |                 |           |                |             |         |
|         |                 |           |                |             |         |
|         |                 |           |                |             |         |
|         |                 |           |                |             |         |
|         |                 |           |                |             |         |
|         |                 |           |                |             |         |
|         |                 |           |                |             |         |
|         |                 |           |                |             |         |
|         |                 |           |                |             |         |
|         |                 |           |                |             |         |
|         |                 |           |                |             |         |
|         |                 |           |                |             | 1       |
|         |                 |           |                | ОК          | Cance   |

Click 'OK' when finished. The following screen should match Figure 2.

|          |                                      |                                                                                                    | A Division of              | AIMCO                                                    |
|----------|--------------------------------------|----------------------------------------------------------------------------------------------------|----------------------------|----------------------------------------------------------|
|          | ሻ Untitled - ProSoft Configuration B | Builder                                                                                                    |                            |                                                          |
|          | File View Project Tools Help         | ander                                                                                                    |                            |                                                          |
|          | 🖃 🧰 Default Project                  | Name                                                                                                    | Status                     | Information                                              |
|          | E 🕞 Default Location                 | MVI69-PDPMV1                                                                                                    | Check Ports for errors     | MVI69-PDPMV1                                             |
|          | HVI69-PDPMV1                         | MVI69                                                                                                    | PDM6                       | 1.37                                                     |
|          |                                      | Comment                                                                                                    | Values OK                  |                                                          |
|          |                                      | PDPM                                                                                                    | Values OK                  |                                                          |
|          |                                      | PROFIBUS DP                                                                                                    | Check for errors           | This Section contains Profibus Configuration Information |
|          |                                      | Last Change:<br>Last Download:                                                                                                   | Never<br>Never             |                                                          |
|          |                                      | # Module Informatic                                                                                                    | n                          |                                                          |
| e Street |                                      | <pre># Last Change: Neve<br/># Last Download: Ne<br/># Application Rev:<br/># OS Rev:<br/># Loader Rev:<br/># MAC Address:</pre> | er<br>vver                 |                                                          |
| R 97216  |                                      | # ConfigEdit Versio                                                                                                    | on: 4.1.0 Build 4          | =                                                        |
|          |                                      | <pre>Module Configurate<br/>[Module]<br/>Module Type : MVI69<br/>Module Name : MVI69</pre>                                       | -PDPMV1<br>9-PDPMV1        |                                                          |
|          |                                      | [Module Comment]<br># Put Comment Here                                                                                           |                            |                                                          |
| 52.1368  |                                      | [MVI Profibus Maste<br>Input Data Size<br>Output Data Size                                                                       | er DPV1]<br>: 768<br>: 768 |                                                          |
|          | Ready                                |                                                                                                    |                            | MVI69-PDPMV1                                             |

Figure 2 PCB Main Screen

0

Expand the 'MVI69-PDPMV1' tree under 'Default Location' that now replaces the existing 'Default Module'. In that menu, expand 'MVI69-PDPM-V1' and double click 'MVI Profibus Master DPV1'. The only thing we change on this screen is 'Block Transfer Size' (This value must correspond to what is configured in RSLogix 5000). Click on 'Block Transfer Size' and change the value from 240 to 60 under the drop down menu to the right. See Figure 3. Click 'OK'

| Input Data Size                     | 768       | Block Transfer Size        |
|-------------------------------------|-----------|----------------------------|
| Output Data Size<br>Input Byte Swap | 768<br>No | 60                         |
| Output Byte Swap                    | No        | 100                        |
| Block Transfer Size                 | 60        | 60                         |
|                                     |           | 240                        |
|                                     |           | 240                        |
|                                     |           | Definition:                |
|                                     |           | size of data transfer area |
|                                     |           | (60,120 or 240)            |
|                                     |           |                            |
|                                     |           |                            |
|                                     |           |                            |
|                                     |           |                            |
|                                     |           |                            |
|                                     |           |                            |
|                                     |           |                            |
|                                     |           |                            |
|                                     |           |                            |
|                                     |           |                            |
|                                     |           |                            |
|                                     |           | Reset Tag Reset All        |
|                                     |           |                            |
|                                     |           | OK Cancel                  |

Figure 3 PCB Edit Profibus Master

10000 SE Pine Street

Portland, OR 97216

TEL: 800.852.1368

FAX: 503.262.3410

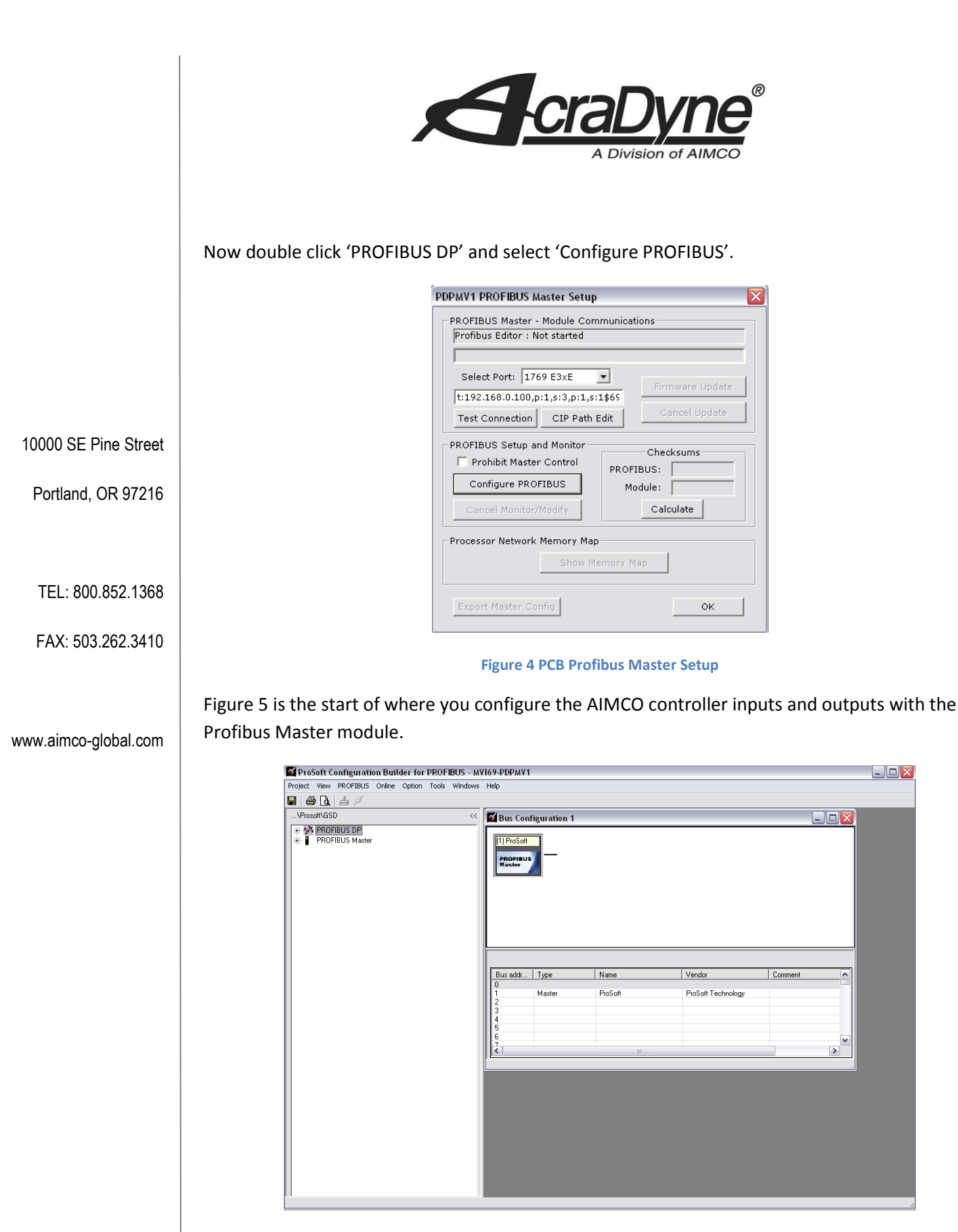

**Figure 5 PCB Configuration** 

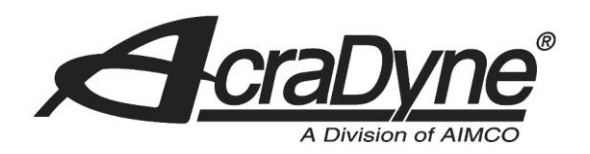

Before you start the setup, be sure that you know where the correct .GSD file resides. If you know that the .GSD file already exists in the proper directory, it will appear under the 'PROFIBUS DP' menu tree. Otherwise, you can simply install it using the 'Tools' menu at the top of the screen (see Figure 5). The file will be provided on the manufacturer's website. However, if you install an already existing .GSD file, it will overwrite and delete the file that exists in the directory.

Since we are using the Anybus DP-V1 module and have copied the correct .GSD file into the proper directory, we expand 'PROFIBUS DP'. There is quite a few modules to choose from, but the one we are using is under 'General' and 'HMS Industrial Networks'. See Figure 6.

Section 2012 ProSoft Configuration Builder for PROFIBUS - MV169-PDPMV1 \_ 🗆 🔀 Project View PROFIBUS Online Option Tools Windows Help 🛢 🖨 🖪 📥 🖉 \Prosoft\GSD 🛃 Bus Configuration 1 - **-** X PROFIBUS DP AP PROFIBUS DP
Galeway
General
General
General
Gui HIS Industrial Networks
Gui Telenecarique
Telenecarique PROFIB Drives
Controlle PROFIBUS Master Bus addr... Type Name Vendor Comment ProSof ProSoft Technology

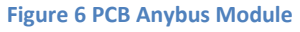

Simply drag 'Anybus CompactCom DPV1 (FW 2.x)' into the 'Bus Configuration 1' screen. This automatically declares it a slave to the ProSoft Profibus Master module that already exists.

10000 SE Pine Street

Portland, OR 97216

TEL: 800.852.1368

#### FAX: 503.262.3410

|                      | El DroSoft Configuration Builder for PPO/El/ELS_M |                                   | cra          | A Division o         | ГЛС<br>F АІМСО          |         |    |
|----------------------|---------------------------------------------------|-----------------------------------|--------------|----------------------|-------------------------|---------|----|
|                      | Project View PROFIBUS Online Option Tools Windows | Help                              |              |                      |                         |         |    |
|                      |                                                   | r                                 |              |                      |                         |         |    |
|                      | \Prosoft\GSD <<                                   | 🛃 Bus Conf                        | figuration 1 |                      |                         | [       |    |
|                      |                                                   | (1) ProSoft<br>PROFIBUS<br>Master | (3) Arybus   |                      |                         |         |    |
| 10000 SE Pine Street |                                                   | Bus addr                          | Тире         | Name                 | Vendor                  | Comment |    |
|                      |                                                   | 0                                 | Master       | ProSoft              | ProSoft Technology      |         |    |
|                      |                                                   | 2                                 | Slave        | Anybus CompactCom DP | HMS Industrial Networks |         |    |
| Portland, OR 97216   |                                                   | 4                                 |              |                      |                         |         |    |
|                      |                                                   | 6 7                               |              |                      |                         |         |    |
|                      |                                                   |                                   |              |                      |                         |         |    |
|                      |                                                   |                                   |              |                      |                         |         |    |
|                      |                                                   |                                   |              |                      |                         |         |    |
| TEL: 800.852.1368    |                                                   |                                   |              |                      |                         |         |    |
|                      |                                                   |                                   |              |                      |                         |         |    |
| EAX: 503 262 3/10    |                                                   |                                   |              |                      |                         |         |    |
| 177. 000.202.0410    |                                                   |                                   |              |                      |                         |         |    |
|                      |                                                   |                                   |              |                      |                         |         | 1. |
|                      |                                                   | Fig                               | ure 7 PC     | R Anybus Slav        |                         |         |    |

## www.aimco-global.com

Figure 7 PCB Anybus Slave

Double click the '(3) Anybus' slave and change 'PROFIBUS address' to 4 (This is the value we configured on the AIMCO controller). Click OK.

| Slave properties - Anybus CompactCom DPV1 🛛 📀 |                         |                        |                  |  |
|-----------------------------------------------|-------------------------|------------------------|------------------|--|
| Common Parar                                  | meter assignment   DPV1 |                        |                  |  |
|                                               |                         | GS* file:              | HMSB1811.gsd     |  |
| -Module                                       |                         | PROFIBILIS address:    |                  |  |
| Vendor:                                       | HMS Industrial Netw     |                        | 2                |  |
| Family path:                                  | General                 |                        | 4 💌              |  |
| Model name:                                   | Apubus CompactCom DPV/1 | Activate Slave         |                  |  |
| modername.                                    |                         | Watchdog               |                  |  |
| Slave name:                                   | Anybus CompactCom DPV   | Maximum baud rate:     | 12000 kBit/sec   |  |
|                                               |                         | Sync / freeze property | Group assignment |  |
| Comment:                                      |                         |                        |                  |  |
|                                               |                         |                        |                  |  |
|                                               |                         |                        |                  |  |
| ОК                                            |                         |                        | Cancel Help      |  |

Figure 8 PCB Anybus Slave Adress

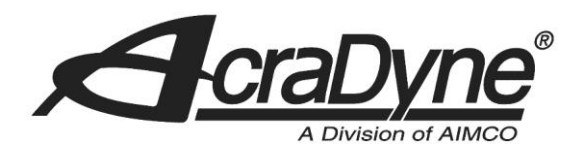

The defaults for the Anybus on the AIMCO controller are shown in Figure 9. It is critical that the inputs and outputs on both the AIMCO controller and the PCB software match. If these configurations are not the same, there will be no communication between the two devices.

 $\bigcirc$ .

\_

 $\bigcirc$ 

0

0

5

×

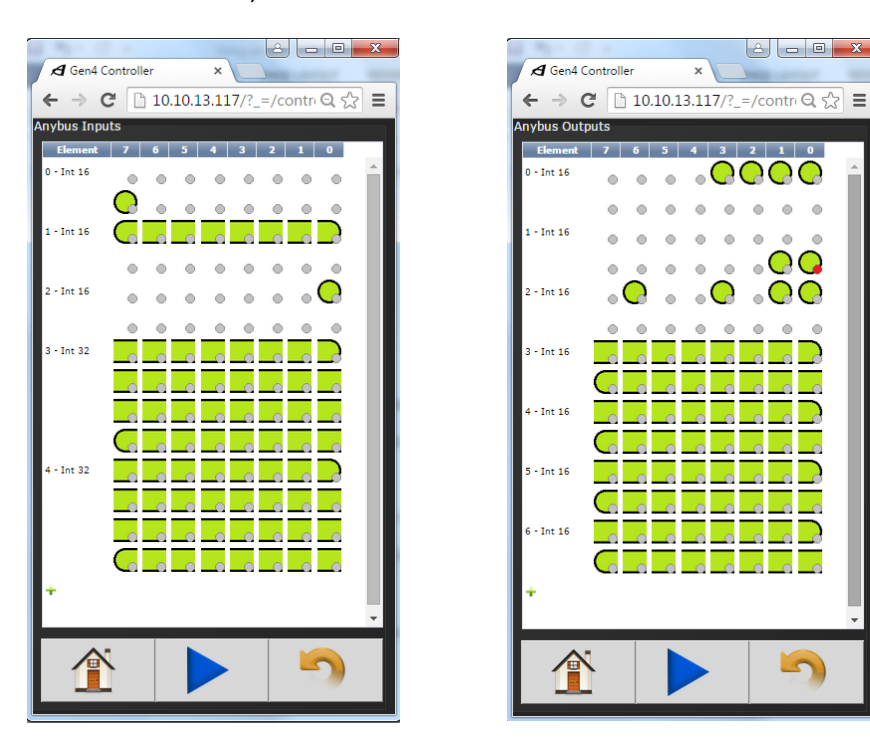

**Figure 9 AIMCO Controller Inputs and Outputs** 

10000 SE Pine Street

Portland, OR 97216

TEL: 800.852.1368

FAX: 503.262.3410

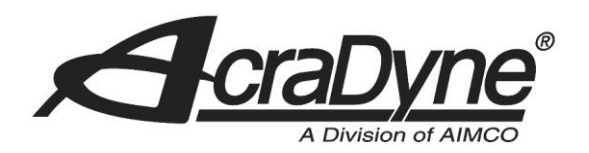

One very important concept to understand when configuring the inputs and outputs on the PCB software is that the outputs of the AIMCO controller are considered inputs to the Profibus master and vice versa. Thus, we will configure the slave on the PCB software to have 7 input 1-words (AIMCO controller outputs), 3 output 1-words, and 2 output 2-words (see Figure 10). To do this, simply drag the values needed into the cells as shown. Notice that these settings match the default settings shown in Figure 9. Outputs must be at the top of the list. Otherwise, communication will fail.

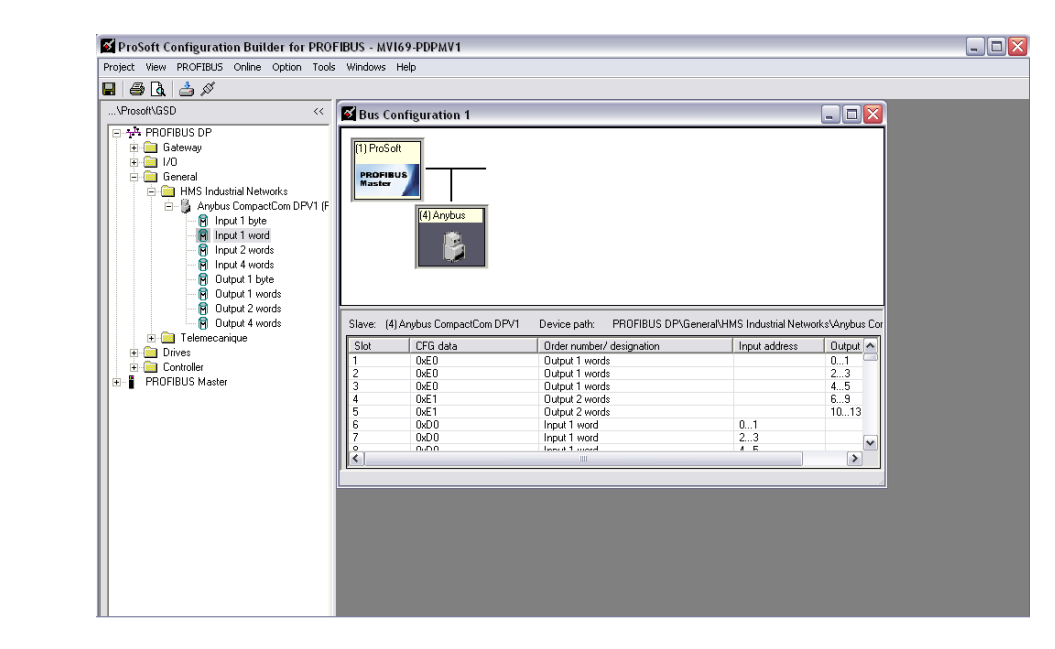

#### Figure 10 PCB Inputs and Outputs

Save your settings and exit out of the current configuration window. Back at the 'PDPMV1 PROFIBUS Master Setup' menu, click 'OK'.

#### 10000 SE Pine Street

Portland, OR 97216

TEL: 800.852.1368

#### FAX: 503.262.3410

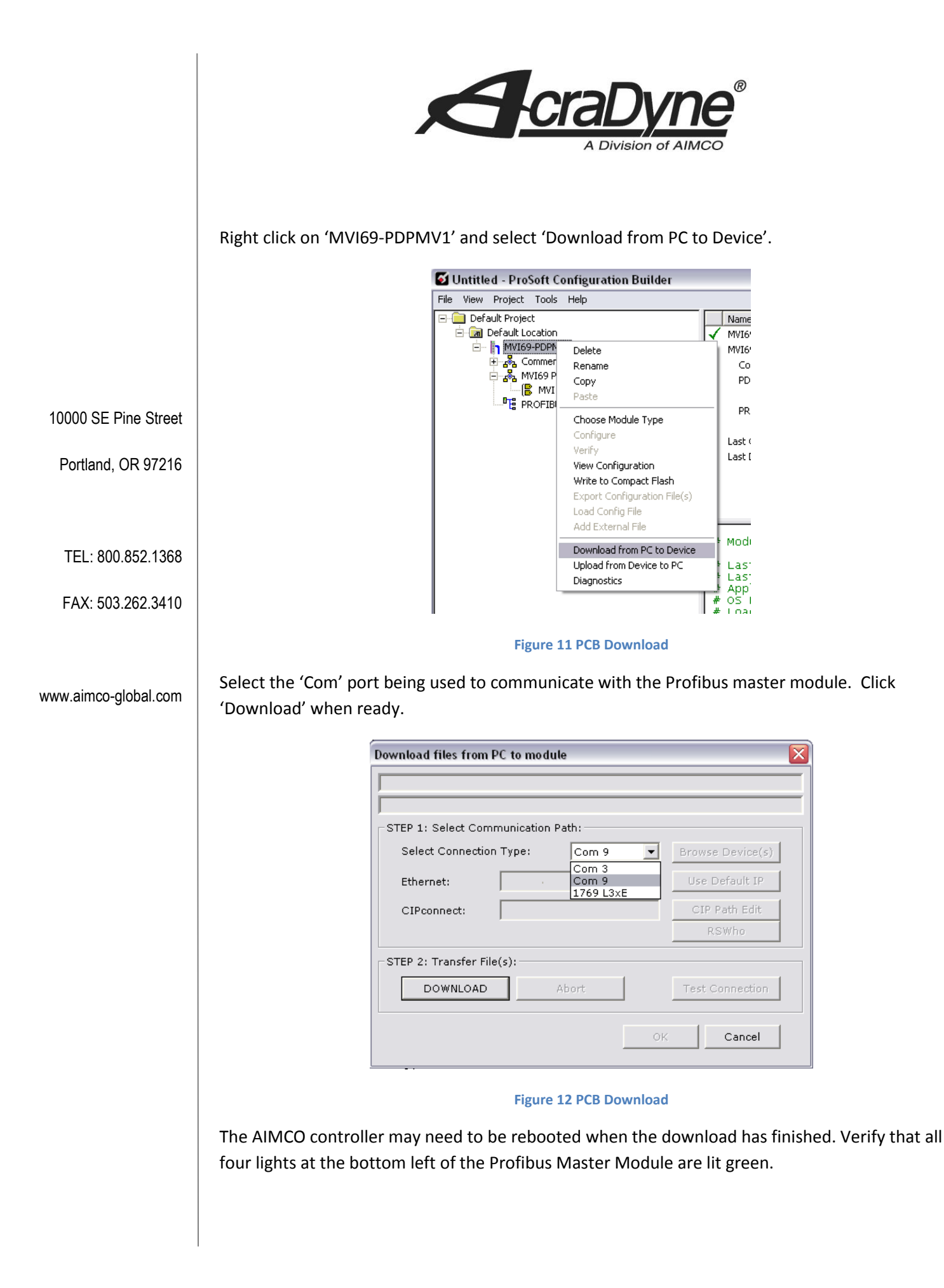